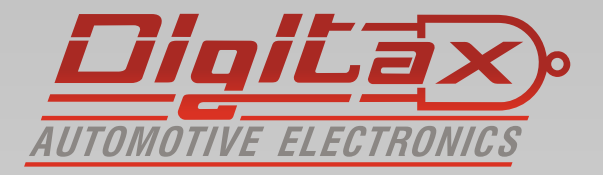

# Bedienungsanleitung Taxameter

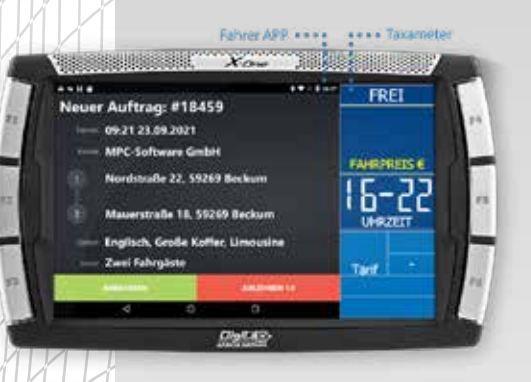

XOne Android

## Vielen Dank,

das Sie sich für ein **Digit ax** Produkt entschieden haben.

Alle Taxameter sind zugelassen nach der Europäischen Messgeräterichtline (MID MI-007)

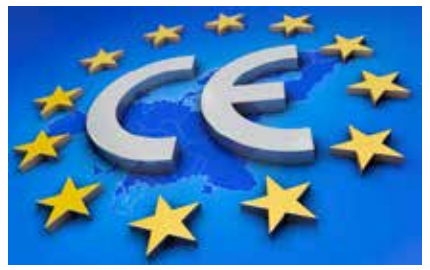

Hersteller: Italtax s.r.l Via dell Industriale 16 62017 Porto Recanati Italien

Die in diesem Handbuch dargestellten Displayanzeigen und abgebildeten Funktionstasten beziehen sich auf das X-One Plus.

Die Funktionen und Displayanzeigen können, abhängig von der Firmware und der Tarifprogrammierung, ggf. abweichen.

Bitte beachten Sie die folgenden Hinweise:

- Sie dürfen das Gerät nur in Betrieb nehmen wenn die Eichrechtlichen Vorschriften erfüllt sind
- Beachten Sie die Vorschriften der StVO und lassen Sie sich nicht vom Verkehrsgeschehen ablenken
- Installation und Reparaturen dürfen nur von autorisierten Fachwerkstätten durchgeführt werden
- Verwenden Sie zur Reinigung ein trockenes Microfasertuch
- Den Bildschirm NIEMALS mit einem spitzen Gegenstand (z.B.Kugelschreiber) berühren

## Inhaltsverzeichnis:

| Informationen zu dem Hersteller Digitax       | Seite 3  |
|-----------------------------------------------|----------|
| Taxameter Digitax X-One Android               | Seite 4  |
| Tastenfunktionen in FREI                      | Seite 5  |
| Tastenfunktionen in BESETZT und KASSE         | Seite 6  |
| Lesen der Speicherinhalte                     | Seite 7  |
| Einstellung Datum und Uhrzeit                 | Seite 9  |
| Synchronisieren der Uhrzeit                   | Seite 10 |
| Funktionsmenü                                 | Seite 11 |
| Elektronischer Ereignisspeicher ( E-Seal )    | Seite 13 |
| Anzeige der wichtigsten Tarifparameter        | Seite 15 |
| Statusabfrage Modem ( nur Taxameter mit SIM ) | Seite 16 |
| Verbinden des Taxameter mit einem Smartphone  | Seite 17 |
| Manuelle Schicht An- und Abmeldung            | Seite 18 |
| Pauschalpreiseingabe                          | Seite 19 |
| Taxameter mit angeschlossener TIM Box         | Seite 20 |
| Digitale Aufzeichnung                         | Seite 21 |
| Kurzübersicht für den Eichvorgang             | Seite 22 |

#### Informationen zu dem Hersteller Digitax

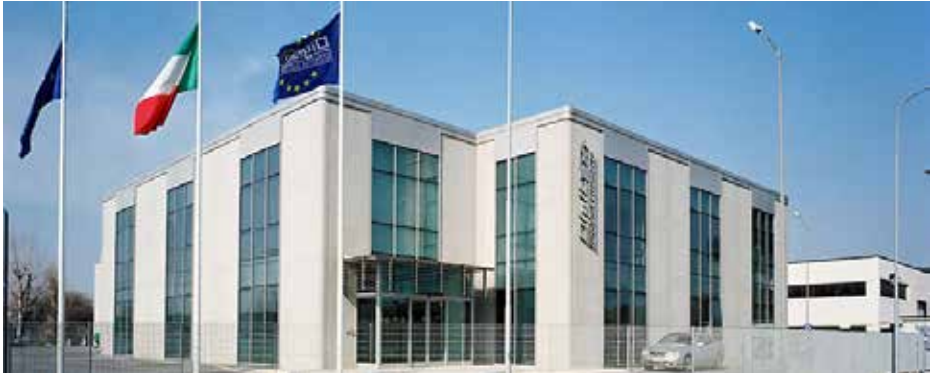

# Seit über 30 Jahren ist DIGITAX AUTOMOTIVE ELECTRONICS weltweit führend in der Herstellung von Geräten für den Fahrzeugeinsatz.

Neben unserem Stammsitz in Porto Recanati, an der mittleren Adriaküste verfügt Digitax über ein Netzwerk von Distributoren in 65 Ländern. Wir können auf über eine Million installierte Geräte in den verschiedensten Transportbereichen und den unterschiedlichsten Fahrzeugen verweisen.

Die Anwendungsbereiche, in denen DIGITAX AUTOMOTIVE ELECTRONICS Lösungen präsentiert, sind so vielseitig wie die verschiedensten Transportarten. Der öffentliche Personenverkehr, Nah- und Fernverkehr, Taxibetriebe, Notarzt- u. Krankenwagen, Polizei, Bahntransport und alle sonstigen gewerblichen Transportunternehmen. Die Eigenschaften, die alle DIGITAX Produkte vereinen, sind allerhöchste Qualität durch 100% Qualitätskontrolle. Alle Geräteteile und Fertigprodukte werden bis in das letzte Detail getestet und geprüft. Ein professionelles Team von DIGITAX-Mitarbeitern arbeitet eng zusammen und ist sehr flexibel.

Dieser Weg eines modernen Unternehmens in der Arbeitsteilung und eine vielseitige Kommunikation ist Garantie für umfangreiche Kenntnisse über technische Zusammenhänge. Ebenso die Einbeziehung der Kunden in die Projektentwicklung. Über allem steht die Kreation und Entwicklung von technisch perfekten und effizienten Lösungen.

#### **Die Fertigung**

In der Produktion sind hochqualifizierte Mitarbeiter beschäftigt. Das ist der wichtigste Punkt bei der Montage. Vom 1. Baustein bis zum fertigen Produkt. In der Fertigung kommen modernste Maschinen zum Einsatz, die beste Möglichkeit um das Team zu unterstützen. Der automatisierte Ablauf in den Fertigungshallen, vom Einzelteil bis zum fertigen Produkt, ermöglicht uns einen sehr hohen Qualitätsstandard sowie eine schnellere Fertigstellung des Endproduktes. Ein kompletter Aftersale Service steht ebenso zur Verfügung wie die Lösungen für alle technischen, mechanischen und betrieblichen Probleme. Digitax Produkte werden komplett in unserem Hause gefertigt. Leistungs- und Temperaturtests werden ebenso ausgeführt wie in dem Zusammenhang stehende Funktionstest der Halbwaren und Fertigprodukte. So wird mit der gesamten Produktion zu 100% verfahren. Alle Produkte haben eine e-mark Zertifizierung erhalten, Standard in der Oberklasse.

Das Unternehmen ist Zertifiziert nach ISO 9001:2000

## Seite 3

## **Taxameter Digitax X-One Android**

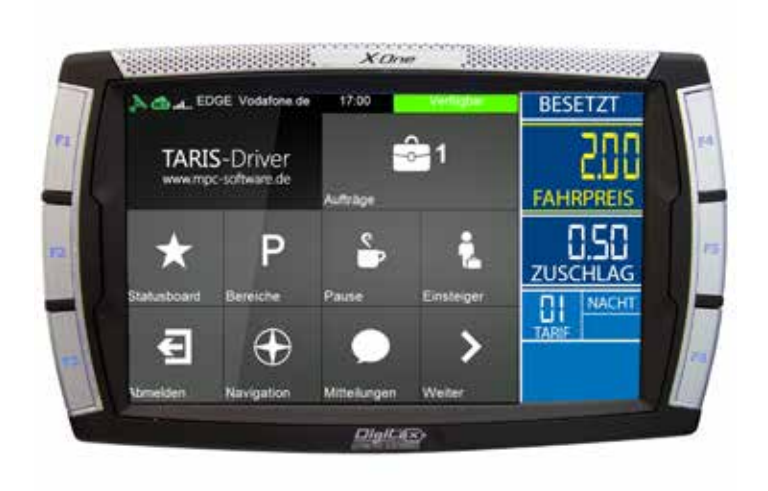

## Frei - Besetzt - Kasse Betriebsmodi

In jedem dieser Betriebsarten gibt es verschiedene Funktionen die mit den Tasten F1, F2-F5 ausgewählt werden können

| FRE         | 1 | BESETZT     |  |             | KASSE   |  |
|-------------|---|-------------|--|-------------|---------|--|
|             |   |             |  |             |         |  |
|             |   |             |  |             |         |  |
| FAHRPREIS € |   | FAHRPREIS € |  | FAHRPREIS € |         |  |
|             |   |             |  |             |         |  |
|             |   |             |  |             |         |  |
| UHRZEIT     |   | UHRZEIT     |  |             | UHRZEIT |  |
|             |   |             |  |             |         |  |
| Tarif       |   | Tarif       |  |             | Tarif   |  |
|             |   |             |  |             |         |  |
|             |   |             |  |             |         |  |

In FREI kann folgende Sequenz mit der F1 Taste geschaltet werden

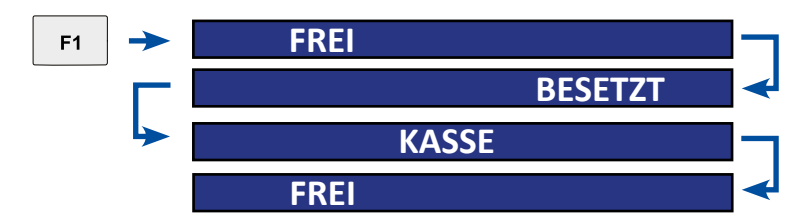

#### **Tastenfunktionen in FREI**

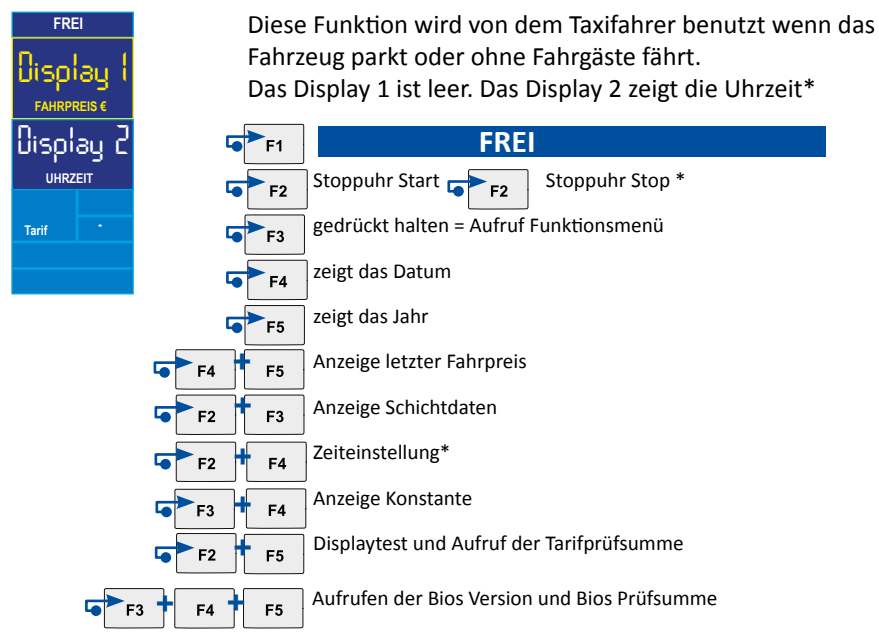

#### Tastenfunktionen in BESETZT und KASSE

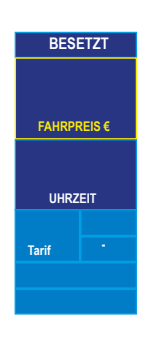

Wenn das Taxi seine Fahrt beginnt, startet der Taxifahrer das Taxameter durch drücken der F1 Taste. Das Taxischild schaltet aus und das Taxameter zeigt den im Tarif programmierten Fahrpreis.

Das Display 1 zeigt den Fahrpreis.

Das Display 2 zeigt die Tarifnummer und den Zuschlag\* Hinweis: Viele Grossraumtarife werden aus der FREI Position durch gedrückt halten (3sek) der F1 Taste geschaltet

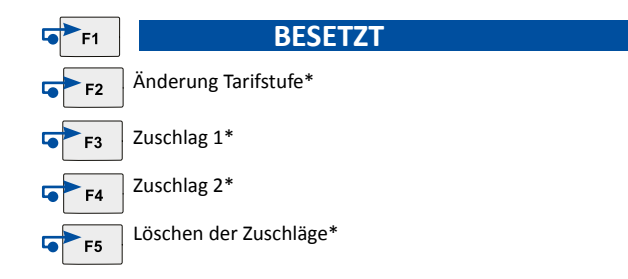

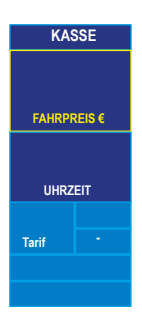

Am Ende der Taxifahrt schaltet der Taxifahrer das Taxameter durch drücken der F1 Taste in den Modus KASSE und das Taxameter zeigt den endgültigen Fahrpreis. Das Display 1 zeigt den Fahrpreis.

Das Display 2 zeigt die Zuschläge.

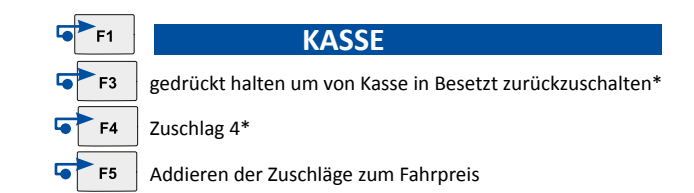

## Lesen der Speicherinhalte

Das Taxameter speichert in 2 Speicherblöcken mit je 45 Einträgen. Der Block 1 kann gelesen und gelöscht werden. (Fahrer) Der Block 2 kann gelesen, aber nicht gelöscht werden. (Unternehmer)

#### **Taxameter in FREI Position**

F2 und F3 gleichzeitig drücken.

Das Display 1 zeigt STATIS für einige Sekunden. Das Display 2 zeigt die Nummer des Speicherblocks (1 oder 2) und die Zählernummer (1-45). Das Display 1 zeigt den gespeicherten Wert.

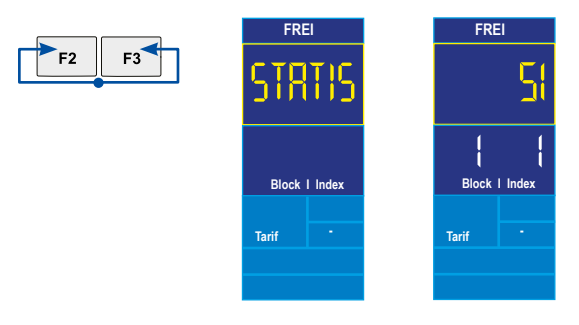

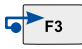

Um die nächst höhere Zählernummer auszuwählen drücken Sie F3.

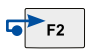

Um die nächst niedrigere Zählernummer auszuwählen drücken Sie F2

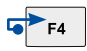

Durch drücken von F4 wechseln Sie zwischen Block 1 (Tageszähler) und Block 2 (Gesamtzähler)

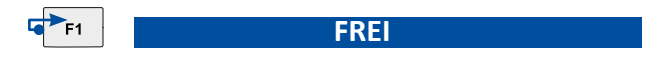

Durch drücken von F1 gelangen Sie zurück in FREI

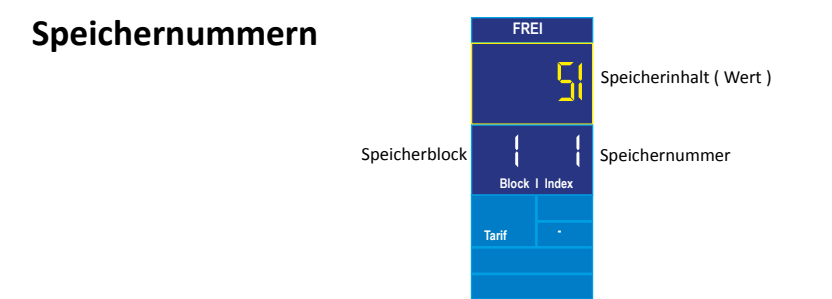

Hier können Sie ablesen welche Speichernummer die gewünschte Funktion hat.

#### 1 Anzahl der Fahrten

- 2 Summe der Gebührenimpulse
- 3 Gesamtkilometer
- 4 Gesamtkilometer in FREI
- 5 Gesamtkilometer in BESETZT
- 6 Km in FREI mit Fahrgästen (Sitzkontakt) 26 Anzahl Geb.impulse Tarif 3
- 7 Km mit Geschwindigkeitsüberschreitung

#### 8 Gesamteinnahmen

- 9 Einnahmen mit Kreditkarte
- 10 Einnahmen ohne Zuschläge (netto)
- 11 Einnahmen Zuschläge (netto)
- 12 Einnahmen Mwst
- 13 Fahrzeit in FREI
- 14 Fahrzeit in BESETZT oder KASSE
- 15 Wartezeit in Besetzt
- 16 Arbeitszeit gesamt
- 17 Einnahmen mit Tarif 1
- 18 Finnahmen mit Tarif 2
- 19 Einnahmen mit Tarif 3
- 20 Einnahmen mit Tarif 4

- 21 Einnahmen mit Tarif 5
- 22 Einnahmen mit Tarif 6
- 23 Summe Einnahmen Tarif 7-64
- 24 Anzahl Geb.impulse Tarif 1
- 25 Anzahl Geb.impulse Tarif 2
- 27 Anzahl Geb.impulse Tarif 4
- 28 Anzahl Geb.impulse Tarif 5
- 29 Anzahl Geb.impulse Tarif 6
- 30 Anzahl Geb.impulse Tarif 7-64
- 31 Gesamtkilometer in Tarif 1
- 32 Gesamtkilometer in Tarif 2
- 33 Gesamtkilometer in Tarif 3
- 34 Gesamtkilometer in Tarif 4
- 35 Gesamtkilometer in Tarif 5
- 36 Gesamtkilometer in Tarif 6
- 37 Gesamtkilometer in Tarif 7-64
- 38-44 Frei
- 45 Trinkgelder

#### Löschen von Block 1 (Tageszähler)

Zähler 19 in Block 1 auswählen und anschließend F5 drücken.

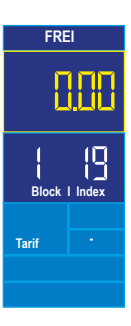

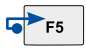

## Einstellung Datum und Uhrzeit ( wenn Eichrechtlich freigegeben )

|                                      |                          | FREI                                             |       |
|--------------------------------------|--------------------------|--------------------------------------------------|-------|
| F2+F4 gleichzeitig drücken           |                          | BESETZT<br>Tag Monat<br>Stunden Minuten<br>Tarif | KASSE |
| mit F2 den Tag ändern                | <b>F</b> 2               |                                                  |       |
| mit F3 den Monat ändern              | <b>F</b> 3               |                                                  |       |
| mit F4 die Stunden ändern            | <b>F</b> 4               |                                                  |       |
| mit F5 die Minuten ändern            | <b>₽</b> ►5              |                                                  |       |
| F1 Taste drücken                     | <b>G</b> ► <sub>F1</sub> |                                                  |       |
| mit F2 das Jahr ändern<br>(abwärts)  | <b>F</b> 2               |                                                  |       |
| mit F3 das Jahr ändern<br>(aufwärts) | ►►F3                     |                                                  |       |
| F1 Taste drücken                     | <b>₽</b> ► <sub>1</sub>  | FREI                                             |       |

#### Synchronisieren der Uhrzeit

Die Zeit kann alle 7 Tage korrigiert werden. Das funktioniert nur zwischen 11:58 und 12:02 Uhr. Zum Synchronisieren um exakt 12:00 die Tasten F2 und F4 gleichzeitig drücken. Das Taxameter zeigt dann 12:00 Uhr

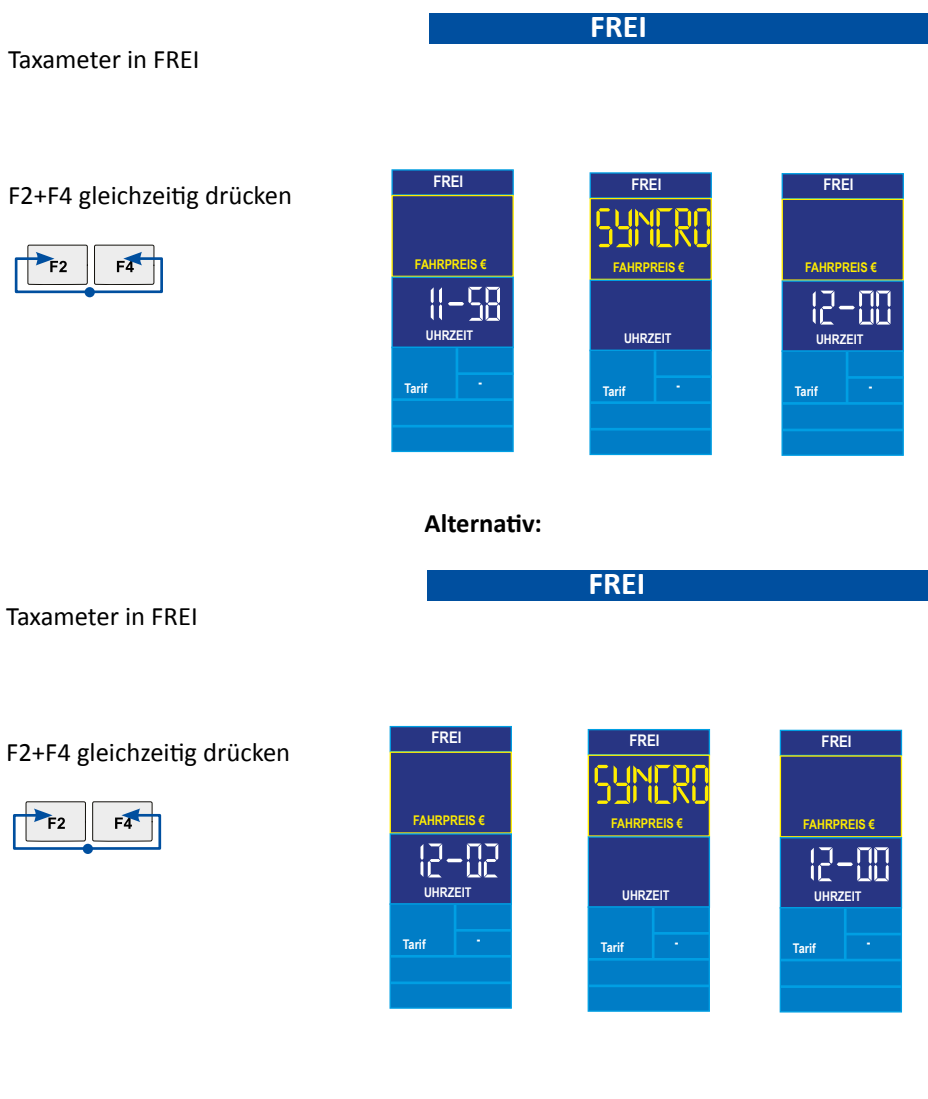

Der Vorgang beendet selbstständig

## Funktionsmenü

Das Funktionsmenü wird durch gedrückt halten der Taste F3 aufgerufen. Anschliessend kann durch kurzes drücken der F3 Taste zwischen den einzelnen Menüpunkten gewechselt werden. Mit der F5 Taste wird der gewünschte Menüeintrag bestätigt. Der Menüinhalt und die Reihenfolge kann Programm- und Geräteabhängig unterschiedlich sein.

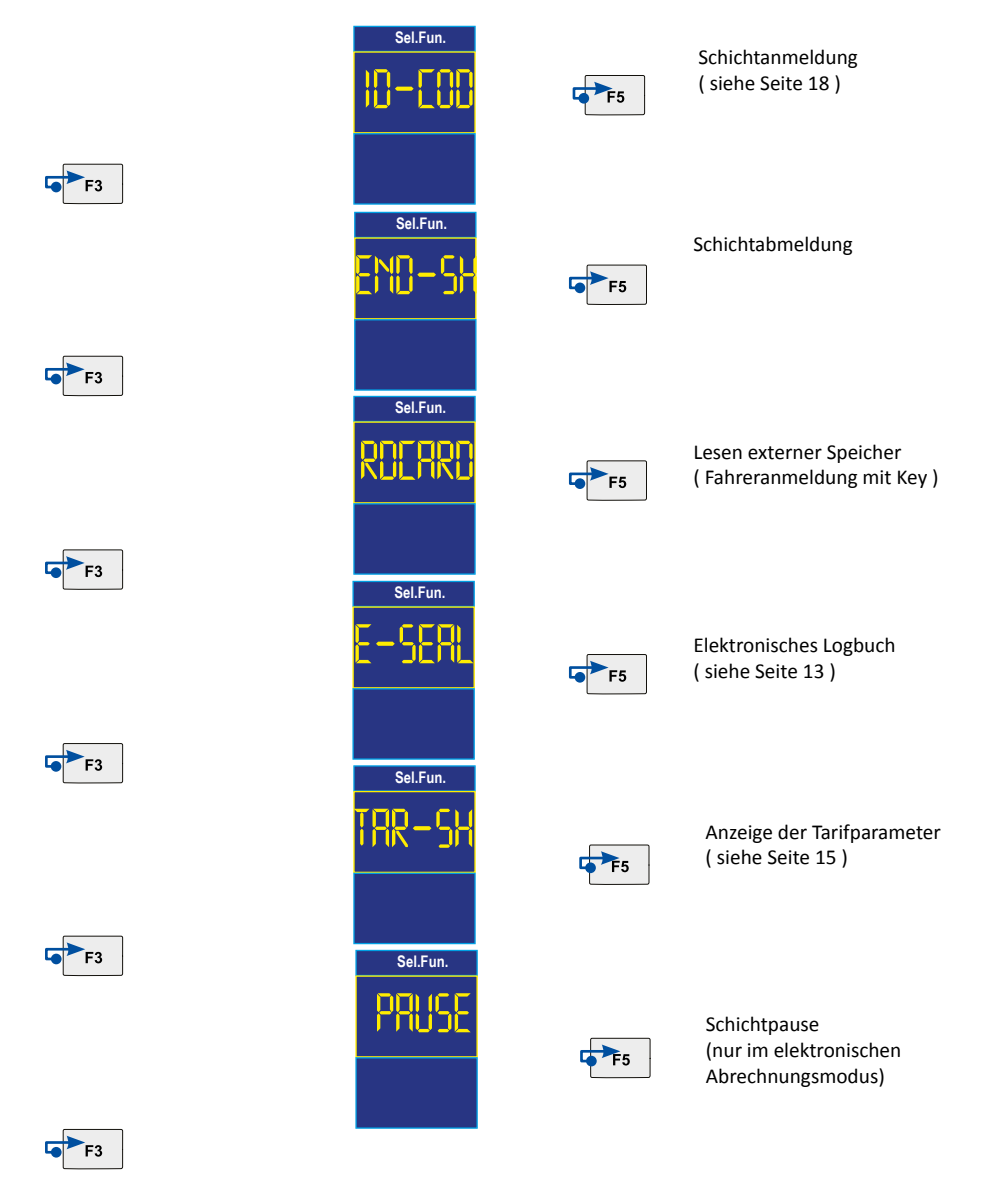

Seite 11

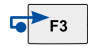

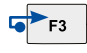

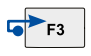

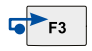

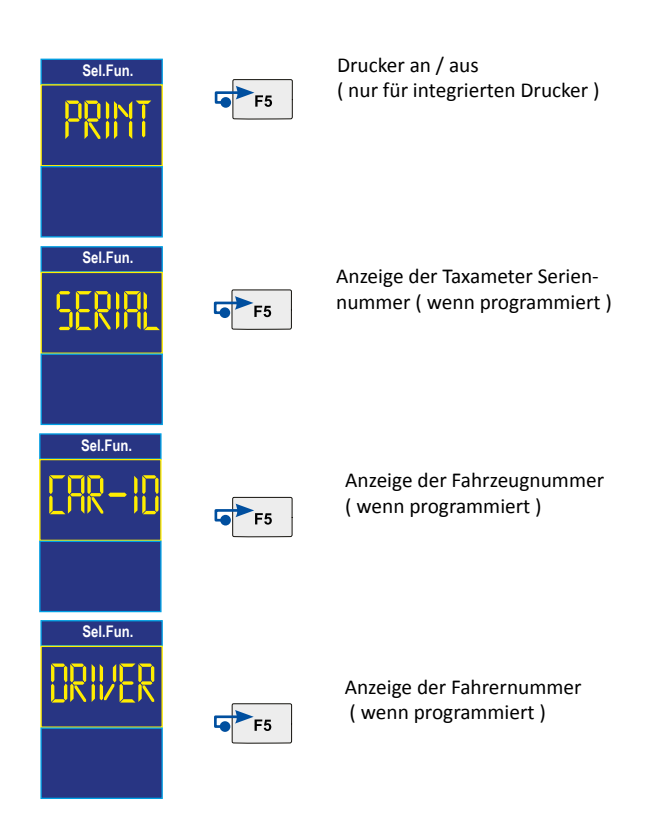

## Elektronischer Ereignisspeicher (E-Seal)

Der E-Seal (Bereich1) ist ein nicht löschbarer Speicher der alle Veränderungen mit Angabe von Datum und Uhrzeit aufzeichnet. Es werden 99 Ereignisse aufgezeichnet, bei Erreichen von mehr als 99 wird der älteste Eintrag überschrieben.

## Aufrufen des E-Seal Menüs

Taxameter in FREI F3 gedrückt halten bis das Auswahlmenü erscheint Mit F3 das Menü "E-Seal" auswählen und mit F5 bestätigen.

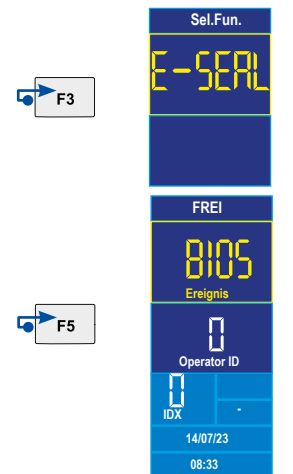

Nun wird der erste Eintrag angezeigt. Mit F5 blättern Sie zum nächst höheren, mit F4 zum nächst niedrigeren Eintrag.

HR

#### **Beispielanzeige**:

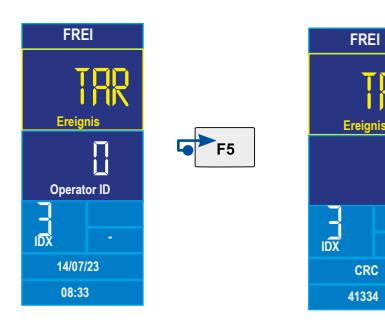

TAR= Tarifänderung; Erfolgt am 14.7.2023 um 08:33 Uhr. Tarifprüfsumme (CRC) 41344

## Bezeichnung der Ereignisanzeigen:

| Rdj oder K-Eons        | Anpassung der Wegstrecke           |
|------------------------|------------------------------------|
| RDEF oder R.DEFL       | Speicherreset nach Fehler          |
| Tar oder TRRIFF        | Änderung des Tarifs                |
| Elo oder ELOEK         | Einstellung der Uhrzeit            |
| Syn oder SYNEL         | Synchronisierung der Uhrzeit       |
| Hed <b>oder</b> Tickel | Änderung Druckertext               |
| Nes oder MES           | Änderung Multi Zuschlag System     |
| Len oder [LMEM         | Speicher gelöscht                  |
| Lbr oder LBRES         | Fahrtenprotokoll gelöscht          |
| Gdef oder DEFRUL       | Auf Werkseinstellung zurückgesetzt |
| Bios oder BIOS         | Betriebssystem geändert            |
| Ligh oder LIGHT        | Lichttest Dachzeichen              |

#### Anzeige der wichtigsten Tarifparameter

Diese Funktion erlaubt die Ansicht der wichtigsten Tarifparameter der ersten 8 Tarifblöcke. (t1-t8)

Es werden folgende Werte angezeigt:

- A = Wert für den Grundbetrag
- B = Wert für die erste Wartezeit (Sekunden)
- B1 = Wert für die folgende Wartezeit (Sekunden)
- C = Wert für die erste Fortschaltung (Meter)
- C1 = Wert für folgende Fortschaltungen (Meter)
- D = Preis pro Km
- E = Preis pro Stunde
- F = Zuschläge 1-4

#### **Taxameter in FREI**

F3 gedrückt halten bis das Auswahlmenü erscheint Mit F3 das Menü "TAR-SH" auswählen und mit F5 bestätigen.

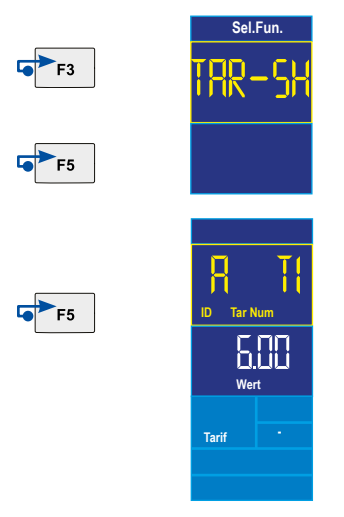

Nach Anzeige der 8 Tarifblöcke werden die Zuschläge 1-4 angezeigt

Das Menü verlassen Sie mit der F1- Taste

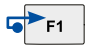

#### Manuelle Schicht An- und Abmeldung

#### Schichtanmeldung:

Taxameter zeigt CLOSED

Taste F3 festhalten

Taxameter zeigt ID-COD

Taste F5 kurz drücken

Taxameter zeigt ----

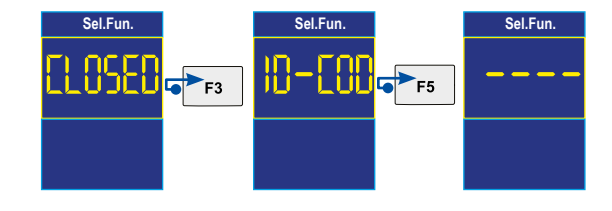

Sel.Fun

Mit den Tasten F2 - F5 den Code eingeben (0001)

Sel.Fun.

Taxameter zeigt 0001

Taste F1 kurz drücken

Taxameter zeigt O-SHIF

#### Die Schicht ist nun angemeldet

#### Schichtabmeldung:

Taxameter ist in FREI

Taste F3 festhalten

Taxameter zeigt END-SH

Taste F5 kurz drücken

Taxameter zeigt C-SHIF

Die Schicht ist nun abgemeldet

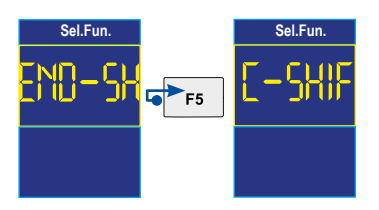

F1

#### Pauschalpreiseingabe

nur wenn die Funktion im Taxitarif freigegeben und programmiert wurde

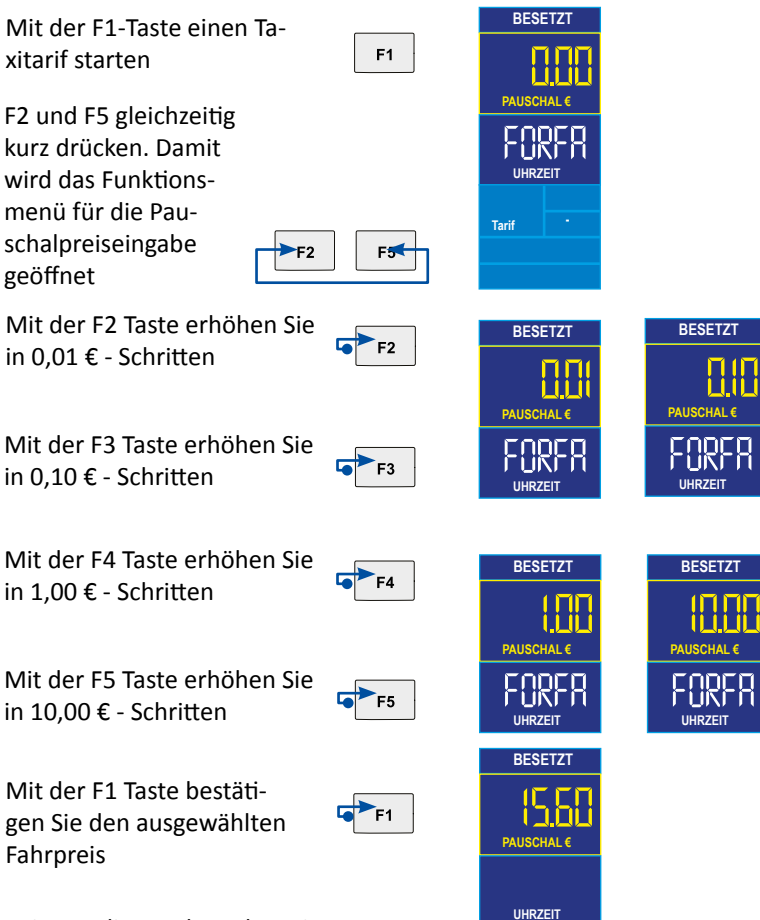

Bei Beendigung der Fahrt wie gewohnt mit der F1 Taste das Taxameter in KASSE schalten

Korrektur des Festpreises:

Wenn Sie den Pauschalpreis noch nicht mit F1 bestätigt haben können sie durch drücken von F4+F5 gleichzeitig die Anzeige zurücksetzen.

Wenn Sie bei einem angezeigten Betrag von € 0,00 die F1 Taste drücken verlassen Sie das Menü der Pauschaleingabe und der zuletzt angezeigte Tarif wird automatisch ausgewählt.

#### Taxameter mit aktivierter TSE Karte

Wenn eine aktivierte TSE Karte im Xone verbaut ist können folgende Meldungen angezeigt werden:

Infos folgen

#### **Taxameter mit aktivierter Mietoption**

Bei aktivierter Mietoption muss nach Ablauf der Mietzeit ein neuer Code gekauft werden für die Laufzeitverlängerung.

Sie können die Laufzeit mit folgender Tastenkombination kontrollieren:

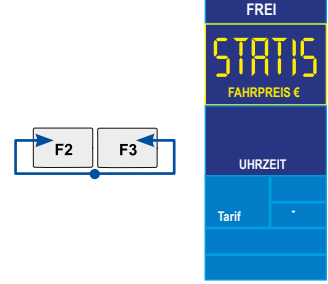

Statistikpeicher aufrufen und Block 14 auswählen., mit der F5 Taste bestätigen.

Das Taxameter zeigt entweder das Ende der Laufzeit an oder "Unlim" wenn keine Mietoption aktiv ist.

Die letzten 7 Tage vor Ablauf der Mietoption zeigt das Taxameter vor jeder Fahrt "Rent" und die verbleibenen Resttage. Nach Ablauf des Enddatums zeigt das Taxameter "Rent End" und ist für die weitere Nutzung gesperrt.

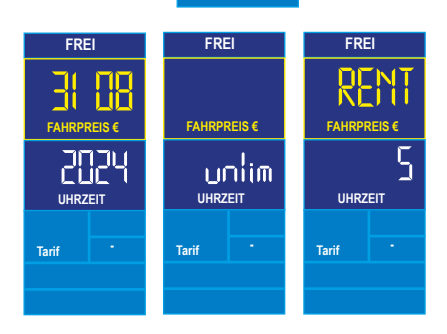

FREI

- [4

Block I Index

Tarif

F5

## Neuen Tarif freischalten

Wenn ein neuer Taxitarif in das Taxameter eingespielt wurde, muss dieser innerhalb von 24 Stunden aktiviert werden. Dazu den entprechenden Freischaltcode anfordern und eingeben (siehe nächste Seite).

Wenn der Tarif nicht aktiviert ist erscheint die Meldung "Tarif Code"

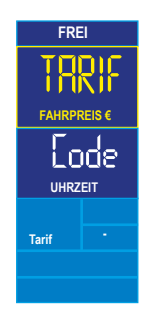

#### Freischaltcode ermitteln und eingeben

#### Auf der Internetseite www.digitaxpay.com können Sie den Freischaltcode kaufen

Ermitteln der Taxameter ID:

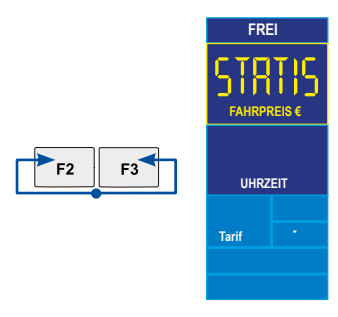

Das Taxameter zeigt die bis zu 10 stellen lange ID.

Statistikpeicher aufrufen und Block 12 auswählen., mit der F5 Taste bestätigen.

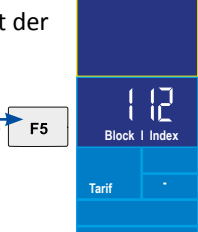

FREI

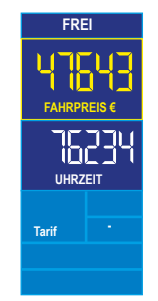

Die Webseite generiert einen Code, z.B.

K1 K3 K1 K2- K3 K1 K1 K4 - K2 K4 K4 K1 - K1 K1 K2 K2 - K1 K3 K4 K4 - K1 K1 K3 K3 Dieser Code muss dann in das Taxameter eingegeben werden:

Das X-One hat Tasten mit F1-F6 Beschriftung. K1=F2;K2=F3;K3=F4;K4=F5 • Die entsprechende Kombination wird auf der Webseite mit angezeigt

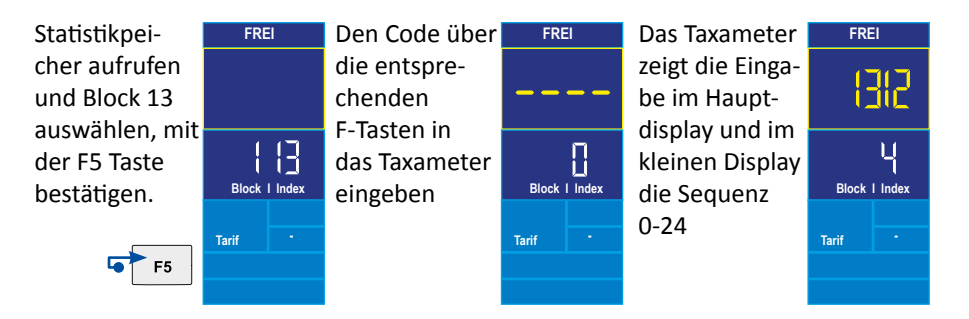

Nach 5 falschen Eingaben blockiert das Taxameter für 10 Minuten und ein Counter wird angezeigt.

#### Kurzübersicht für den Eichvorgang

| Aufruf der Parameter:   | Tarifprüfsumme  | F2+F5    |
|-------------------------|-----------------|----------|
| (aus der FREI Position) | Programmversion | F3+F4+F5 |
|                         | Konstante       | F3+F4    |

Typgenehmigungen:

| Gerät             | Nummer        | Version | Bios  |
|-------------------|---------------|---------|-------|
| Xone Plus Android | RO-2275-20489 | XPA01   | 20263 |

ggf. abweichende Versionen entnehmen Sie bitte den entsprechenden Zulassungs- Nachträgen.

In dem Händlerportal portal.taxitech.com können sie fehlende Konformitätserklärungen - Seriennummernbezogen - anfordern.

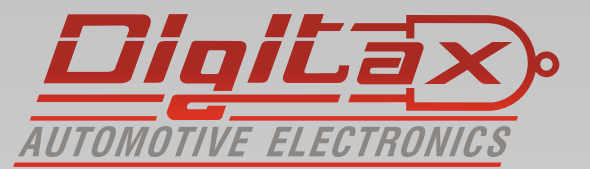

Digitax Deutschland Taxitech Handelsges. mbH Sommerkamp 31a 22335 Hamburg

www.Digitax.de